## **10. CANCELAR ENCAMINHAMENTO DO PROCESSO**

Esta funcionalidade possibilita cancelar o encaminhamento de um processo que foi enviado e ainda não teve seu recebimento registrado no sistema pela unidade responsável.

Para iniciar a operação, acesse:

SIPAC  $\rightarrow$  Protocolo  $\rightarrow$  Mesa Virtual  $\rightarrow$  Processos  $\rightarrow$  Movimentação  $\rightarrow$  Cancelar encaminhamento

O sistema apresentará a tela de cancelamento do encaminhamento de processos, onde você pode realizar a consulta de processos e visualizar os processos enviados e ainda não recebidos pela unidade de destino.

| Consulta de Processos                                                               |                                                                                                    |                             |                 |           |   |
|-------------------------------------------------------------------------------------|----------------------------------------------------------------------------------------------------|-----------------------------|-----------------|-----------|---|
|                                                                                     | Número do Processo: 23007 . 0 / 2021 - 0 (Formato: Radical.Número/Ano - Dígitos)<br>(Caso não saiba os dígitos verificadores, informe <b>99</b> ) |                             |                 |           |   |
| Todos os Processos  Buscar  Cancelar                                                |                                                                                                    |                             |                 |           |   |
| 🤤: Cancelar Encaminhamento 📄: Visualizar Documento 🔍: Visualizar Dados do Documento |                                                                                                    |                             |                 |           |   |
| Processos Enviados e Ainda Não Recebidos                                            |                                                                                                    |                             |                 |           |   |
| Processo                                                                            | Interessado(s)                                                                                                    | Unidade de Origem           | Destino         | Natureza  |   |
| 23007.00031246/2018-41                                                              | COORD DE INFRAESTRUTURA E MEIO AMBIENTE                                                                                                    | NUGEDOCCSO (11.01.08.04.06) | GABI (11.01.11) | OSTENSIVO | 0 |
|                                                                                     | Tipo do Processo: DOAÇÃO DE BENS                                                                                                    |                             |                 |           |   |
|                                                                                     | Assunto Detalhado: DOAÇÃO DE BENS MÓVEIS DA UFBA PARA A UFRB                                                                                      |                             |                 |           |   |
|                                                                                     | Documentos do Processo                                                                                                    |                             |                 | E         |   |

Caso queira filtrar os processos para localizar algum processo específico, você pode utilizar os filtros do fragmento Consulta de Processos, clicando em seguida no botão Buscar. O sistema recarregará a tela e mostrará a lista de processos que estão de acordo com a busca realizada. Para cancelar o encaminhamento de um processo, basta clicar no ícone Cancelar Encaminhamento 🥥 localizado no canto direito do processo resultado da busca.

Em seguida, surgirá uma janela suspensa de confirmação. Clique em OK para efetuar a operação ou em Cancelar caso desista da alteração. Optando por confirmar, uma mensagem de sucesso será exibida pelo sistema no topo da página.